## How to Set Your MacBook to NOT go into Sleep Mode

Everyone needs to do this! If not, you will experience the common issue of your SmartBoard suddenly becoming non-responsive to touch control!

- 1. Go to the blue apple in the left corner of the menu bar. It is called the Apple menu.
- 2. Select SYSTEM PREFRENCES

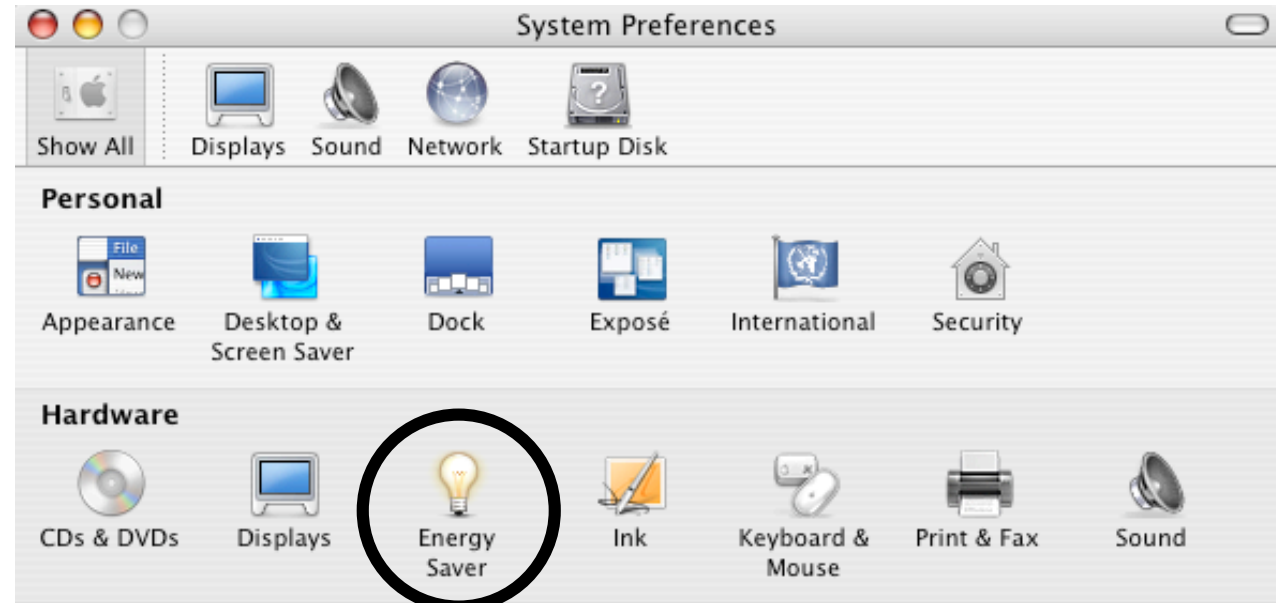

3. Select ENERGY SAVER (SEE ABOVE)

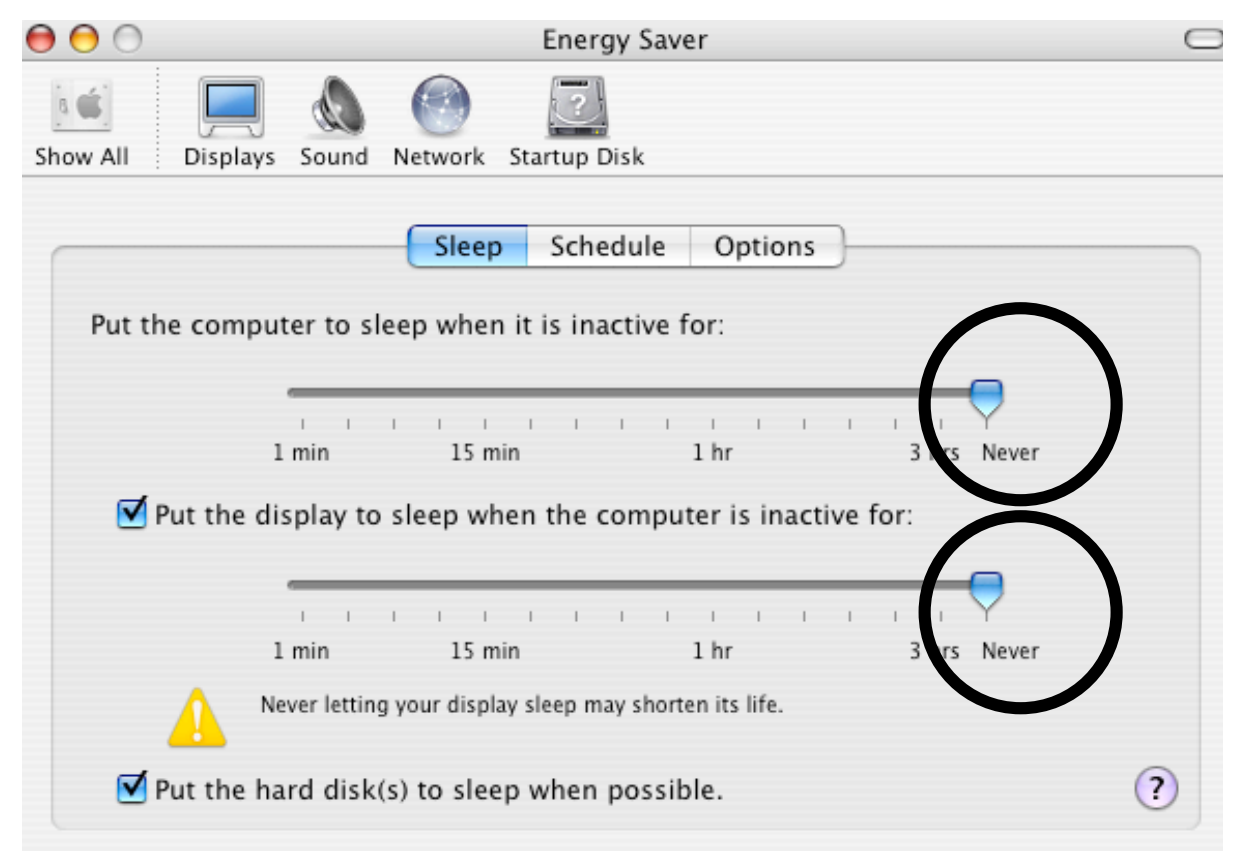

4. Slide the blue arrows to **NEVER**...as pictured above.